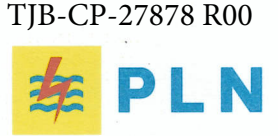

#### **UIK TANJUNG JATI B**

| Nomor    | : 0817/KLH.08.01/F21000000/2024                                              | 31 Desember 2024     |
|----------|------------------------------------------------------------------------------|----------------------|
| Lampiran | : 1 Set                                                                      |                      |
| Sifat    | : Segera - Biasa                                                             |                      |
| Hal      | : Reminder Kewajiban Implementasi Full<br>Cycle Contractor Safety Management | Kepada               |
|          | Sýstem (CSMS) di lingkungan PLTU ŤJB                                         | Yth. Management of : |
|          |                                                                              | 1. PT TJBPS          |

- 2. PT KPJB 3. PT AGP - Site PLTU TJB
- 4. PT BAg Site PLTU TJB 5. PT NPS Site PLTU TJB

Berdasarkan SPLN U1.006: 2021 tentang Standard Sistem Manajemen Keselamatan Kontraktor; menindaklanjuti PLN UK TJB dan Surat No. 0476/KLH.08.01/F21000000/2024 Tanggal 12 November 2024 Perihal Kewajiban Implementasi Full Cycle Contractor Safety Management System (CSMS) di lingkungan PLTU TJB, maka bersama ini kami sampaikan reminder kepada masing-masing Entitas PT TJBPS, PT KPJB, PT BAg, PT NPS dan PT AGP wajib mengimplementasikan CSMS secara full cycle (Tahap Prakualifikasi - Pre Job Activity - Work in progress - Final Evaluation) sesuai dengan peraturan yang berlaku. Selanjutnya sebagai tahapan evaluasi terhadap KPI khususnya aspek Safety di lingkungan PLTU Tanjung Jati B maka menaikkan level penilaian khususnya pada CSMS Full Cycle untuk minimal Rating 100 (Expected Performance).

Demikian disampaikan, untuk dapat dilaksanakan dengan penuh tanggung jawab sesuai dengan peraturan yang berlaku.

LH GENERAL MANAGER, ENIOR MANAGER PRODUKSI, UIK TANJUNG JATI B rse A ZULFAN IDRIS KABAN

Paraf

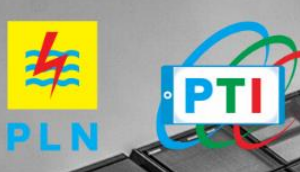

# USER MANUAL

**KONTRAKTOR/VENDOR** 

**Disusun oleh** 

**PT PIRAMIDA TEKNOLOGI INFORMASI** 

2022

# **DAFTAR ISI**

| 1. | PRO  | DSES PENDAFTARAN                    | 1   |
|----|------|-------------------------------------|-----|
| 1  | l.1  | REGISTRASI                          | 1   |
| 1  | L.2  | FAQ                                 | 5   |
| 1  | l.3  | LOGIN                               | 6   |
| 1  | l.4  | MENGUPDATE PROFIL                   | .10 |
| 1  | l.5  | MENCETAK DATA PROFIL                | .11 |
| 2. | ME   | LAKUKAN SELF ASSESSMENT             | .12 |
| 2  | 2.1. | MENGISI FORM PRAKUALIFIKASI CSMS    | .12 |
| 2  | 2.2. | MENGAJUKAN FORM PRA KULIFIKASI CSMS | .15 |
| 2  | 2.3. | MELIHAT SERTIFIKAT CSMS             | .15 |
| 2  | 2.4. | UPGRADE SERTIFIKAT CSMS             | .17 |

## **PROSES PENDAFTARAN**

## 1.1 REGISTRASI

## → Mengakses aplikasi CSMS PLN melalui alamat:

http://csms.hsse.pln.co.id/

| P ADMINISTRASI                         |                          | <mark>维</mark> P L N               |
|----------------------------------------|--------------------------|------------------------------------|
| lur Tahapan CSMS                       | # PLN                    | Sign in to CSMS                    |
|                                        | Pre Job                  | Username                           |
|                                        |                          | Username / Email                   |
|                                        |                          | Password                           |
| Risk Pre<br>Assessment Qualification 3 | Work In<br>Progress      | Password                           |
|                                        | ection CSMS <sup>A</sup> | _ 04 3 6 Captcha                   |
|                                        | Final                    | Lupa Password?                     |
|                                        |                          | → LOGIN → SSO PLN                  |
|                                        | www.pin.co.id            | Registrasi Pemasok Baru? Buat Akun |
|                                        |                          | Butub Bantuan2 EAO                 |

Gambar 1.1 Halaman Utama Aplikasi

Bagi kontraktor/vendor belum terdaftar sebagai mittra PT PLN dapat melakukan registrasi pada aplikasi CSMS (*Contractor Safety Management System*) dengan cara sebagai berikut:

→ Klik jawaban "**Buat Akun**" untuk melakukan proses registrasi.

|                             | <mark>∉</mark> PLN              |                                                                                                    |
|-----------------------------|---------------------------------|----------------------------------------------------------------------------------------------------|
|                             | Registration                    |                                                                                                    |
| Nomor NPWP                  | Nama Perusahaan                 |                                                                                                    |
| Nama Direktur               |                                 |                                                                                                    |
| Alamat Perusahaan           |                                 |                                                                                                    |
| Kode PDS                    | Telepon                         | Welcome to CSMS PLN                                                                                                    |
| Alamat Email Perusahaan     |                                 | (Contractor Safety Management System)<br>Sistem Manajemen Keslematan kontraktor (Contractor Safety Management System/ CSMS) bertujuan untuk mengetur<br>pengelolaan aspt. Keselematat dan Keselatan kergi (CS) terkait dengan bisnis organisasi termasuk organisasi,<br>pernonanan, tanggung jawab, prosedur, proses dan sumber daya untuk mengembangkan, menerapaka,<br>mengkaij dan memiliham sistem manajemen keselamatan dan keselatan kerja dalam belajaan organisasi terkait |
| Pilih Unit Pendaftaran CSMS | Pilih Sub Unit Pendaftaran CSMS | dengan pekerjaan yang dilakukan olen kontraktor.                                                                                                    |
| Silahkan pilih unit         | Please Select                   | ×                                                                                                    |
| Kategori Proses             |                                 |                                                                                                    |
| Please Select               |                                 |                                                                                                    |
| Password 0                  | Konfirmasi Pasword              |                                                                                                    |
| САРТСНА                     |                                 |                                                                                                    |
| 2 5 9 Captcha               |                                 |                                                                                                    |
| REGISTRASI                  |                                 |                                                                                                    |

Gambar 1.2 Formulir Registrasi Kontraktor/Vendor

 Istilah 15 Digit Nomor NPWP yang dimiiki oleh perusahaan. Nomor NPWP akan menjadi password untuk Login pada aplikasi CSMS. Apabila ada kesalahn pengisian jumlah digit Nomor NPWP, maka akan ada notifikasi peringatan

| N   | 0 | m | or | N | D\A.  | 1D |
|-----|---|---|----|---|-------|----|
| 1.4 | U |   |    |   | F V V |    |

12345678910111

NPWP Wajib diisi dengan Sesuai (15 Angka)

- Tulislah Nama Perusahaan secara lengka beserta singkatannya (jika ada).
   Tulislah Nama Direktur dari Perusahaan yang didaftarkan sebagai kontraktor mitra
- 3. Tulislah Alamat lengkap perusahaan
- 4. Tulislah Kode Pos dari Alamat Perusahaan
- 5. Tulislah Nomor Telepon Perusahaan
- 6. Tulislah Alamat Email Perusahaan yang akan disimpan sebagai Username untuk melakukan proses Login

Email yang digunakan untuk mendaftar akun hanya bisa digunakan satu kali

## 7. Pilih Unit Induk untuk Pendaftaran CSMS

Pilih Unit Pendaftaran CSMS

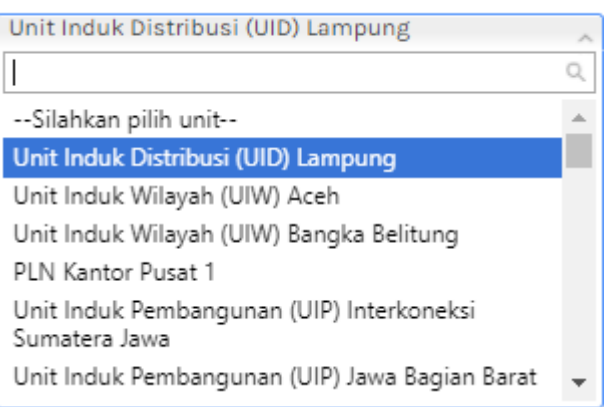

8. Pilih Sub Unit Induk untuk Pendaftaran CSMS, daftar sub unit induk yang ditampilkan akan menyesuaikan dengan Unit Induk yang dipilih

Pilih Sub Unit Pendaftaran CSMS

| Please Select                                                      |
|--------------------------------------------------------------------|
| ٩                                                                  |
| Unit Pelaksana Pelayanan Pelanggan (UP3) Kotabumi                  |
| Unit Pelaksana Pelayanan Pelanggan (UP3) Metro                     |
| Unit Pelaksana Pelayanan Pelanggan (UP3) Tanjung<br>Karang         |
| Unit Pelaksana Pengatur Distribusi (UP2D) Lampung                  |
| Unit Pelaksana Proyek Ketenagalistrikan (UP2K)<br>Provinsi Lampung |

9. Pilih Kategori Proses Bisnis untuk pendaftaran CSMS

| Kat | Kategori Proses |  |  |
|-----|-----------------|--|--|
| Γ   |                 |  |  |
| Т   | ransmisi        |  |  |
| D   | Vistribusi      |  |  |
| P   | embangkit       |  |  |
| P   | royek           |  |  |
| U   | lmum            |  |  |

➔ Isi Password dua kali untuk mengkonfirmasi password yang akan digunakan saat login aplikasi CSMS apabila setelah berhasil melakukan registrasi. Password yang diisi harus memiliki panjang minimal 8 karakter dengan komposisi huruf besarangka-spesial karakter.

| Password | Konfirmasi Pasword |
|----------|--------------------|
|          |                    |

🗆 Dengan ini saya menyatakan data yang diisi adalah benar.

Apabila jumlah karakter tidak sesuai, maka akan muncul notifikasi seperti berikut

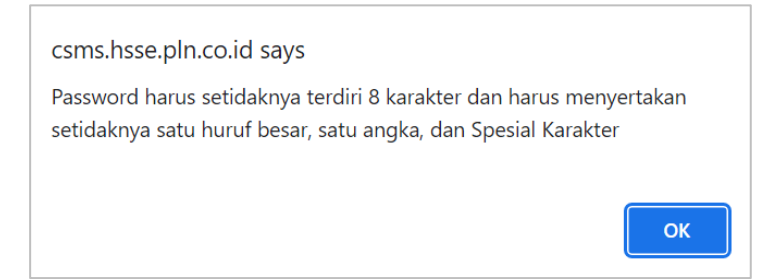

Apabila password tidak sesuai, maka akan muncul notifikasi seperti berikut

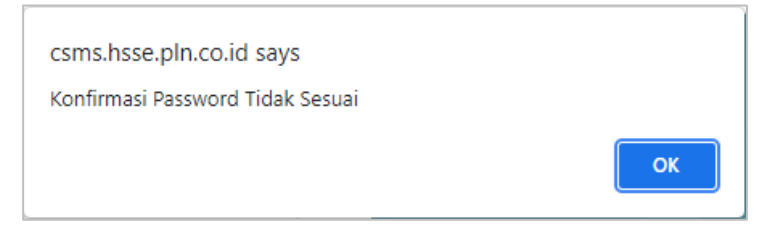

→ Tuliskan Captcha sesuai karakter yang terulis di kolom captcha

→ Klik tombol "**Registrasi**" untuk melanjutkan proses registrasi

## REGISTRATION

Periksa kembali isian dari kolom registrasi kontrakyor. Apabila dikembalikan pada salah satu isian dengan tanda menyala biru atau muncul peringatan *This filed is required*, maka lengkapi isian tersebut dengan benar.

| Nama Perusahaan |      | Pilih Unit Pendaftaran CSMS |
|-----------------|------|-----------------------------|
|                 | atau | This field is required.     |

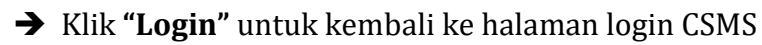

Sudah Memiliki Akun? Login

➔ Apabila registrasi berhasil dilakukan maka akan muncul notifikasi seperti Gambar

## 1.3 berikut:

|                                         |                                                                                                    |            | Pendaftaran Berhasil, Silahkan 🗙                            |  |
|-----------------------------------------|----------------------------------------------------------------------------------------------------|------------|-------------------------------------------------------------|--|
| BUMN                                    | Progres Program 35.000 MW                                                                                                    | # PLN      | Cek Email<br>(a2313511177@gmail.com) Untuk<br>Memverifikasi |  |
|                                         |                                                                                                    | TOTAL      | Username                                                    |  |
| ****                                    |                                                                                                    |            | Username / Email                                            |  |
|                                         |                                                                                                    |            | Password                                                    |  |
|                                         |                                                                                                    |            | Password ©                                                  |  |
| Jana Tantan                             | JANA TANJA BALI A MISA TENGGARA MALUKU A TANJA                                                                                                    | <u>.</u>   | <b>1948</b> Captcha                                         |  |
|                                         |                                                                                                    |            |                                                             |  |
| Listrik untuk Kehidunan yana Lebih Raik | and the second second s | A more and |                                                             |  |

Gambar 1.3 Notifikasi Registrasi Berhasil

➔ Lakukan verifikasi untuk akun melalui email yang masuk dengan klik link yang tertera pada email

| PROSES REGISTRASI - Registrasi akun anda segera kami proses, untuk                                                                                                    | melanjutkan silahkan klik ta. |   | 10 | 5.45 |
|----------------------------------------------------------------------------------------------------|-------------------------------|---|----|------|
| PROSES REGISTRASI Kotak Masuk x                                                                                                    |                               |   | ē  | C    |
| PT. PLN <no-reply@pln.co.id><br/>≩ kepada saya →</no-reply@pln.co.id>                                                                                                    | 16.45 (0 menit yang lalu)     | ☆ | •  | :    |
| Registrasi akun anda segera kami proses, untuk melanjutkan silahkan klik tautan berikut ini :<br>http://csms.hsse.pln.co.id/csms/web/index.php/welcome/verifikasi/token/e96bd19460ae6e3f21c26854f38587de |                               |   |    |      |
| Setelah proses aktivasi berhasil, silahkan login menggunakan username dan password berikut :<br>Username: <u>a2313511177@gmail.com</u>                                                                   |                               |   |    |      |
|                                                                                                    |                               |   |    |      |
|                                                                                                    |                               |   |    |      |
| Kalas Feruskan                                                                                                    |                               |   |    |      |

➔ Apabila berhasil melakukan verifikasi akun, maka kontraktor akan dikembalikan ke halaman utama aplikasi CSMS PLN

# 1.2 FAQ

Apabila kontraktor/vendor memiliki beberaoa pertanyaan terkait proses dalam CSMS dapat mennggunakan fitur **FAQ** pada halaman utama aplikasi

## → Klik FAQ

## Butuh Bantuan? FAQ

Sistem akan menampilkan daftar pertanyaan yang sering ditanyakan oleh para kontraktor/vendor sebagaimana **Gambar 1.4 di bawah ini** 

| FAQ                                                                                                    |                                                                                                    |  |  |
|----------------------------------------------------------------------------------------------------|----------------------------------------------------------------------------------------------------|--|--|
| Frequently Asked Questions                                                                              |                                                                                                    |  |  |
| Apa itu CSMS PT PLN?                                                                                    |                                                                                                    |  |  |
| Apa saja tahapan CSMS PT PLN?                                                                           |                                                                                                    |  |  |
| Mengapa harus mendaftar CSMS PT PLN?                                                                    | Welcome to CSMS PLN                                                                                                    |  |  |
| Bagaimana cara mendaftar CSMS PT PLN?                                                                   | (Contractor Safety Management System)                                                                                                    |  |  |
| Kapan bisa mendaftar CSMS PT PLN?                                                                       | Sistem Manajemen Keselamatan Kontraktor (Contractor Safety Management System/ CSMS) bertujuan<br>untuk mengatur pengelolaan aspek Keselamatan dan Kesehatan Kerja (K3) terkait dengan bisnis                                                                                                    |  |  |
| Ada berapa kategori untuk sertifikat CSMS PT PLN dan apa syarat<br>untuk lolos CSMS PT PLN??            | organisasi termasuk organisasi, perencanaan, tanggung jawab, prosedur, proses dan sumber daya untuk<br>mengembangkan, menerapakan, mencapai, mengkanj dan memelihara sistem manajemen keselamatan<br>dan kesehatan kerja dalam kebijakan organisasi terkait dengan pekerjaan yang dilakukan oleh kontraktor. |  |  |
| Berapa lama masa berlaku sertifikat CSMS PT PLN?                                                        |                                                                                                    |  |  |
| Apakah dapat melakukan upgrade sertifikat CSMS PT PLN<br>sebelum habis masa berlakunya sertifikat CSMS? |                                                                                                    |  |  |
| Bagaimana cara untuk dapat mengetahui info lebih lanjut terkait<br>CSMS PT PLN?                         |                                                                                                    |  |  |
| Back to Login                                                                                           |                                                                                                    |  |  |
|                                                                                                    |                                                                                                    |  |  |

Gambar 1.4 Halaman FAQ

➔ Pilih salah satu pertanyaan untuk melihat jawaban/informasi yang dapat menjawab pertanyaan tersebut

|                                       |                                                                                                    | FAQ                                                                                                    |
|---------------------------------------|----------------------------------------------------------------------------------------------------|----------------------------------------------------------------------------------------------------|
|                                       |                                                                                                    |                                                                                                    |
| Frequ                                 | ently Asked Questions                                                                                                    |                                                                                                    |
| Apa it                                | u CSMS PT PLN7                                                                                                    |                                                                                                    |
| Sistem<br>bertuju<br>perenc<br>manaju | Manajumon Koselamatan Kontraktor (Contractor Sa<br>an untuk mengatur pengelolaan aspek Kenelamata<br>anaan tanggiang jawab, prosedur, proses dan sumber<br>men keselamatan dan kesehatan kerja dalam kebijaka | ifety Management System/ CSMS) merupakan bagian dari sistem manajemen yan<br>n dan Kesehatan Korja (K3) terkait dengan bisnis organisasi termasuk organisas<br>daya untuk mengembangkan, menesapkan, menesapai, mengkaji dan memelihara sisten<br>n organisasi terkait dangsia pukerjian yang diakukan oleh kontraktar |
| Apa s                                 | aja tahapan CSMS PT PLN?                                                                                                    |                                                                                                    |
| Secara                                | umum CSMS PT PLN terdiri dari 2 tahap, yakni tahap ad                                                                                                    | ministrasi dan tahap implementasi.                                                                                                    |
| rahap a                               | idministrasi terdiri dari:                                                                                                    |                                                                                                    |
| Penilai<br>Prakua<br>Pengad           | an Risiko (Risk Assessment);<br>lifikasi Kontraktor (Pro Qualification);<br>laan Barang/Jasa (Selection);                                                                                                    |                                                                                                    |
| Tahap i                               | mplementasi terdiri dari:                                                                                                    |                                                                                                    |
| Kegjata<br>Pekorja<br>Evaluar         | in Pra Pelaksanaan Pekerjaan (Pre Job Activity);<br>an Sedang Berlangsung (Work in Progress);<br>si Akhir Pekerjaan (Final Evaluation).                                                                       |                                                                                                    |
| Meng                                  | apa harus mendaftar CSMS PT PLN?                                                                                                    |                                                                                                    |
| arona                                 | CSMS PT PLN akan ditorapkan socara full cycle atau me                                                                                                    | njadi peryaratan wajib dalam setiap pengadaan atau lelang mulai tahun RKAP 2021                                                                                                    |
| Jagai                                 | mana cara mendaftar CSMS PT PLN?                                                                                                    |                                                                                                    |
| Untuk<br>stau U<br>Self As            | mendaftar CSMS PT PLN maka mitra kerja dapat mendi<br>nit atau anak parusabaan PT PLN sebagai lokasi pende<br>sessment.                                                                                       | aftar melalui aplikasi esms yang ada dalam inspekta dengan memilih salah satu distri<br>aftaran. Selanjutnya kentraktor harus melengkapi data profil kentraktor dan melakuka                                                                                                    |
| Kapar                                 | bisa mendaftar CSMS PT PLN?                                                                                                    |                                                                                                    |
| todat                                 | taran CSMS PT PLN bisa dilakukan kapanpun sesuai kei                                                                                                    | nginan Kontraktor.                                                                                                    |
| \da b                                 | erapa kategori untuk sertifikat CSMS PT PLN                                                                                                    | dan apa syarat untuk lolos CSMS PT PLN??                                                                                                    |
| tortifik<br>torgant<br>tagize         | at CEMS PT PLN ada S (lima) katogori yakni rendah, mo<br>ung dari perolehan persentase hasil kelengkapan doku<br>Adapun syarat minimal untuk dapat mendapatkan ser                                            | darat, tinggi, sangat tinggi dan ekstrem. Penentuan hasil kategon sertifikat CSMS sendi<br>imen dan pemenuhan prakualifikasi CSMS FT PLN yang terdiri dari 40 pertanyaan pada<br>tifikat CSMS adalah memiliki nilai risiko rendah hingga moderat.                                                                      |
| berikut                               | rincian kategori penilaian risiko CSMS:                                                                                                    |                                                                                                    |
| No.                                   | Tingket Kualifikasi Kontraktor                                                                                                    | Nilai Kelulusan (minumum)                                                                                                    |
| 2                                     | Pitiko Kongan                                                                                                    | 30%                                                                                                    |
| 3                                     | Risiko Tindei                                                                                                    | 512-752                                                                                                    |
| 4                                     | Risiko Sangat Tineki                                                                                                    | 76%-85%                                                                                                    |
| 5.                                    | Riziko Ekstrom                                                                                                    | 86%-100%                                                                                                    |
|                                       |                                                                                                    | 2                                                                                                    |

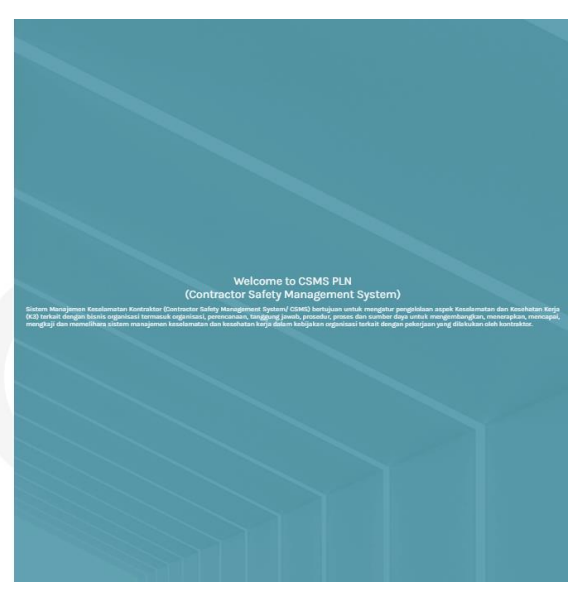

## 1.3 LOGIN

Bagi kontraktor/vendor yang berhasil melakukan registrasi dapat melakukan Login dan masuk ke aplikasi CSMS menggunakan akun yang telah terdaftar pada CSMS atau melalui SSO PLN:

|                  | PLN                |
|------------------|--------------------|
| Sign in          | to CSINS           |
| Username / Email |                    |
| Password         |                    |
| Password         | ٢                  |
| 04 36            | Captcha            |
| Lupa Password?   |                    |
| •1 LOGIN         | +) SSO PLN         |
| Registrasi Pemas | ok Baru? Buat Akun |
| 2.1.1.2          | ntuan2 EAO         |

## Gambar 1.5 Isian Login Aplikasi CSMS

- ➔ Kontraktor/Vendor menuliskan Username/Email yang digunakan saat proses Registrasi
- ➔ Kontraktor/Vendor menuliskan Nomor NPWP yang digunakan saat proses Registrasi
- → Klik *icon* <sup>(2)</sup> pada kolom *password* untuk melihat kata sandi yang diisikan
- → Tuliskan **Captcha** sesuai karakter yang terulis di kolom captcha
- → Klik tombol "Login" untuk masuk ke dalam aplikasi CSMS
- ➔ Apabila Kontraktor/Vendor lupa dengan password yang digunakan saat Registrasi dapat menggunakan fitur "Lupa Password?" untuk membuat password baru pada aplikasi CSMS

#### Lupa Password?

Muncul halaman untuk mengganti password dengan ketentuan yang sama dengan saat melakukan registrasi kontraktor/vendor baru

| 4                                              | PLN                   |
|------------------------------------------------|-----------------------|
| Lupa                                           | Password              |
| Jika Anda Lupa Password Anda Bisa Mem<br>Email | asukkan Username Anda |
| KIRIM                                          | BACK TO LOGIN         |
|                                                |                       |

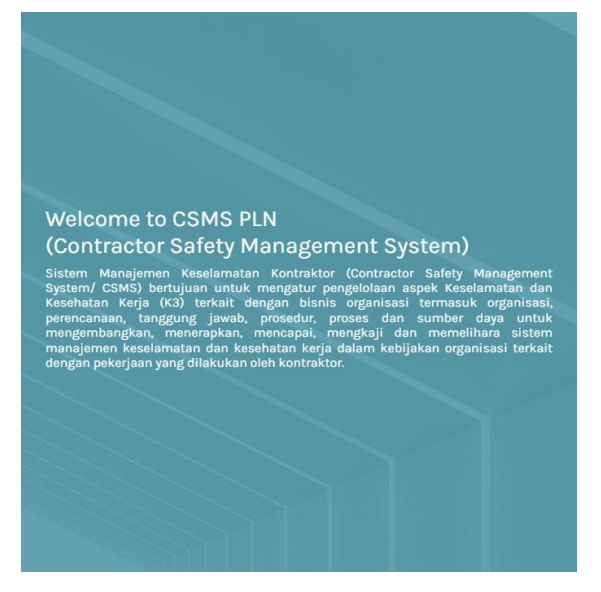

Apabila password telah berhasil diganti melalui email yang telah dikirimkan dan telah terdaftar pada aplikasi CSMS, maka aplikasi akan mengirimkan link untuk mengganti password dan user akan mendapatkan notifikasi pengiriman link

| HLAK                                                                                                    |                                                             |                                                                               |                                                      | N                      |  |
|----------------------------------------------------------------------------------------------------|-------------------------------------------------------------|-------------------------------------------------------------------------------|------------------------------------------------------|------------------------|--|
| Our Value                                                                                                    |                                                             | 👍 PLN                                                                         | Sign in to CS                                        | WIS                    |  |
| #TransformasiPLN                                                                                                    | HARMONIS<br>HARMONIOUS<br>Keri ulingpedul der               | LOYAL<br>Kani kandedikasi dan<br>mangatanakan kepantingan<br>Banga dan Pangar | link reset password telak<br>ke email (a2313511177@g | dikirim x<br>mail.com) |  |
| Power Beyond<br>Generations                                                                                                    | Ne care for each other and<br>solve differences             | We are defaulted and gas the<br>investes of the Nation and<br>the State Rot   | Username                                             |                        |  |
|                                                                                                    | OMPETEN                                                     | ADAPTIF                                                                       | Username / Email                                     |                        |  |
| Karal<br>Karal<br>Karal | neus beland der<br>geben konstenten<br>aller segunätieren   | K A A A A A A A A A A A A A A A A A A A                                       | Password                                             |                        |  |
|                                                                                                    |                                                             | mentg of lating theory                                                        | Password                                             | ۵                      |  |
|                                                                                                    | AMANAH<br>Kami memungan leguh<br>Repercupan sang dibertikan | KOLABORATIF<br>COLLABORATIVE<br>Kanti membangan karjasama                     | Lupa Password?                                       |                        |  |
|                                                                                                    | We update the four pain                                     |                                                                               | +D LOGIN                                             | DSSO PLN               |  |
| 00                                                                                                    | and the second of                                           |                                                                               | Registrasi Pemasok Baru                              | Buat Akun              |  |

Masukkan pasword baru yang akan digunakan untuk login aplikasi CSMS

| <b>择</b> PLN                               |                                                                                                    |
|--------------------------------------------|----------------------------------------------------------------------------------------------------|
| Reset Password Password Konfirmasi Pasword |                                                                                                    |
| This field is required.                    | Welcome to CSMS PLN                                                                                                    |
| RESET PASSWORD<br>Back to Login            | (CONTRACTOR Safety Management System)<br>Sistem Manajemen Keselamatan Kontraktor (Contractor Safety Management<br>System/ CSMS) bertujuan untuk mengatur pengelolaan aspek Keselamatan dan<br>Kesehatan Kerja (K3) terkait dengan bisnis organisasi termasuk organisasi,<br>perencanaan, tanggung jawab, prosedur, proses dan sumber daya untuk<br>mengembangkan, menerapkan, mencapai, mengkaji dan memelihara sistem<br>manajemen keselamatan dan kesehatan kerja dalam kebijakan organisasi terkait<br>dengan pekerjaan yang dilakukan oleh kontraktor. |
|                                            |                                                                                                    |

Apabila password yang diinputkan tidak sama, maka akan muncul notifikasi seperti berikut

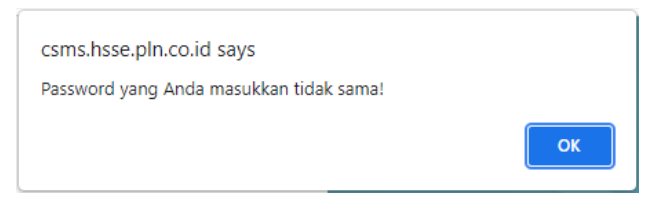

➔ Apabila kontraktor/vendor telah berhasil mengganti password baru, maka akan ada notifikasi bahwa kontraktor/vendor dapat melanjutkan proses Login kembali

|                   | - +                | <b>#</b> PLN                                                    |
|-------------------|--------------------|-----------------------------------------------------------------|
|                   |                    | Sign in to CSMS                                                 |
| Alur Tahapan CSMS | <mark>≉</mark> PLN | Password berhasil diubah. 🗙<br>Silahkan login untuk melanjutkan |
|                   |                    | Username                                                        |
|                   | Work In            | Username / Email                                                |
|                   |                    | Password                                                        |
|                   |                    | Password                                                        |
| Evaluat<br>0 🚃    | ion                | Lupa Password?                                                  |
|                   | www.pin.co.id      | +D LOGIN +D SSO PLN                                             |
| 000               |                    | Registrasi Pemasok Baru? Buat Akun                              |
|                   |                    | Butuh Bantuan? FAQ                                              |

➔ Apabila login berhasil maka akan muncul halaman utama aplikasi CSMS seperti pada Gambar 1.6 di bawah ini

| 👉 PLN 🗏           | CSMS                 |                      |                           | ≜ Pt Abc ∨             |
|-------------------|----------------------|----------------------|---------------------------|------------------------|
|                   |                      |                      |                           |                        |
| <b>П</b> номе     | DASHBOARD            |                      |                           | Tue, 25 January 2022   |
| பி profile        |                      |                      |                           |                        |
| i≡ prakualifikasi | DASHBOARD            |                      |                           |                        |
| 🕈 SERTIFIKAT      |                      |                      |                           |                        |
|                   | O<br>Anggota Direksi | 0<br>Anak Perusahaan | 0<br>Perusahaan Prinsipal | 0<br>Riwayat Pekerjaan |
|                   |                      |                      |                           |                        |
|                   |                      |                      |                           |                        |
|                   |                      |                      |                           |                        |
|                   |                      |                      |                           |                        |
|                   |                      |                      |                           |                        |
|                   |                      |                      |                           |                        |
|                   |                      |                      |                           |                        |

Gambar 1.6 Balaman Beranda

→ Kontraktor/vendor yang telah berhasil login aplikasi CSMS juga dapat melakukan penggantian password secara berkala menggunakan fitur "Change Password"

|   | 💄 Pt Abc \vee   |
|---|-----------------|
| Ω | Change Password |
| ÷ | Log Out         |

→ Ketikkan password (dua kali) dengan panjang minimal 8 karakter dengan kriteria huruf-angka. Apabila password yang ddinputkan tidak sesuai, maka akan muncul notifikasi pada aplikasi bahwa password tidak sesuai

| <mark>≉</mark> PLN ■ | CSMS                                                                                           |                                        | your new password doesn't match with confirmation password.                                                      |  |  |
|----------------------|------------------------------------------------------------------------------------------------|----------------------------------------|----------------------------------------------------------------------------------------------------|--|--|
| 🛱 номе               | DASHBOARD » CHANGE PASSWOR                                                                     | RD                                     | Tue, 25 January 2022                                                                                             |  |  |
| ר PROFILE            |                                                                                                |                                        |                                                                                                    |  |  |
|                      | PERSONAL SECURITY - PENGGANTIAN PASSWORD PRIBADI                                               |                                        |                                                                                                    |  |  |
| Ŷ SERTIFIKAT         | your new password doesn't<br>Username<br>PASSWORD LAMA<br>PASSWORD BARU<br>KONFIRMASI PASSWORD | "t match v<br>: [<br>: [<br>: [<br>: [ | with confirmation password.  a2313511177@gmail.com  a2313511177@gmail.com  b  b  c  c  c  c  c  c  c  c  c  c  c |  |  |

➔ Apabila kontraktor/vendor telah berhasil melakukan pengantian password, maka akan muncul notifikasi sebagai berikut

| <mark>≱</mark> PLN ≡ | CSMS                      |                      |                           | 🛔 Pt Abc 🗸             |
|----------------------|---------------------------|----------------------|---------------------------|------------------------|
| <b>С</b> НОМЕ        | DASHBOARD                 |                      |                           | Tue, 25 January 2022   |
| ₽ PROFILE            |                           |                      |                           |                        |
|                      | password berhasil diubah. |                      |                           | ×                      |
| ♀ SERTIFIKAT         | DASHBOARD                 |                      |                           |                        |
|                      | 0<br>Anggota Direksi      | O<br>Anak Perusahaan | O<br>Perusahaan Prinsipal | 0<br>Riwayat Pekerjaan |
|                      |                           |                      |                           |                        |
|                      |                           |                      |                           |                        |

## **1.4 MENGUPDATE PROFIL**

→ Klik menu "PROFILE" yang terdapat di sebelah kiri aplikasi sehingga muncul halaman profile seperti Gambar 1.7 di bawah ini.

| 左 PLN 📃           | CSMS                |                    |                      |       | ≜ Pt Abc ∽           |
|-------------------|---------------------|--------------------|----------------------|-------|----------------------|
| 🛱 номе            | DASHEOARD - PROFILE |                    |                      |       | Wed, 26 January 2022 |
| 요 PROFILE         |                     |                    |                      |       |                      |
| := PRAKUALIFIKASI | PROFILE             |                    |                      |       |                      |
| ♀ SERTIFIKAT      |                     |                    |                      |       | 🔒 Cetak Profil       |
|                   | NPWP                |                    | Kategori Proses      |       |                      |
|                   | Nama Perusahaan     |                    | Nama Direktur *      |       |                      |
|                   | Email *             |                    | Telepon              |       |                      |
|                   | Unit *              |                    | Kode Pos             |       |                      |
|                   | No. TDP *           |                    | No. SIUP *           |       |                      |
|                   | No. SIUJK *         |                    | No. Akta Pendirian * |       |                      |
|                   | Mobile Phone        |                    | Fax                  |       |                      |
|                   | Propinsi •          | Pilih Propinsi 🗸 🗸 | Kota *               |       | ~                    |
|                   | No. PKP *           |                    | Kantor Cabang        | Tidak |                      |
|                   | Titik Koordinat*    |                    |                      |       |                      |
|                   | Website             |                    |                      |       |                      |
|                   | Alamat              |                    |                      |       | h                    |
|                   | Update              |                    |                      |       |                      |
|                   |                     |                    |                      |       |                      |
|                   |                     |                    |                      |       |                      |

### Gambar 1.7 Halaman Profile

Kontraktor/Vendor harus melengkapi data profil sebagai kelengkapan pengisian Formulir Prakualifikasi CSMS

➔ Periksa kembali Nama Perusahaan, Nama Direktur, Email, Telepon, No. TDP, No. SIUJK, Mobile Phone, Provinsi, No. PKP, Titik Koordinat Perusahaan, Website, Alamat, Kode Pos, No. SIUP, No. Akta Pendirian, Fax, Kota, dan Alamat Lengkap Perusahaan

→ Klik tombol **"Update"** untuk menyimpan perubahan data yang telah dilakukan

Update

#### Update Berhasil

Apabila Kontraktor/Vendor belum melengkapi data profile perusahaan, maka apabila mengakses menu **"PRAKUALIFIKASI"** akan tampil notifikasi sebagaimana **Gambar 1.8** berikut. Notifikasi menunjukkan bahwa Kontraktor/Vendor harus melengkapi data profil untuk melanjutkan proses Prakualifikasi.

| <mark>≇</mark> PLN ≡ | CSMS                  |                                                                                     | 🛔 Pt Abc 🗸                      |  |  |
|----------------------|-----------------------|-------------------------------------------------------------------------------------|---------------------------------|--|--|
| 🟠 номе               | DASHBOARD » PRAKUALII | ikasi                                                                               | Tue, 25 January 2022            |  |  |
| A PROFILE            |                       |                                                                                     |                                 |  |  |
| I≡ prakualifikasi    | PRAKUALIFIKAS         |                                                                                     |                                 |  |  |
| ♀ SERTIFIKAT         | STATUS DOKUMEN: PR    | DGRESS SELF ASSESSMENT                                                              | 1 Download Checklist Kontraktor |  |  |
|                      | *Catatan:             |                                                                                     |                                 |  |  |
|                      | Jika memilih 0        | Tidak perlu melampirkan dokumen                                                     |                                 |  |  |
|                      | Jika memilih 1        | Lampirkan dokumen (PDF) sesuai dengan keterangan yang tercantum di bawah no. 1      |                                 |  |  |
|                      | Jika memilih 2        | Lampirkan dokumen (PDF) sesuai dengan keterangan yang tercantum di bawah no. 2      |                                 |  |  |
|                      | Mohon Lengkapi da     | ta Profile Terlebih Dahulu Untuk Bisa Memasukkan Data Prakualifikasi <i>Profile</i> |                                 |  |  |

Gambar 1.8 Notifikasi untuk Melengkapi Dat a Profile

## 1.5 MENCETAK DATA PROFIL

→ Klik Tombol "Cetak Profil" yang terletak di kanan atas halaman profile

🔒 Cetak Profil

➔ Unduh dokumen atau lakukan cetak profile perusahaan. Hasil cetak dokumen akan tampak seperti gambar berikut ini

|                           | PT PI N (Persers)               | No. Dokumen    |  |
|---------------------------|---------------------------------|----------------|--|
| 4                         | PT PLN (Persero)                | Revisi         |  |
| DI N                      | Formulia Data Induk Kontrolston | Tanggal Terbit |  |
| PLN                       | Formulir Data Induk Kontraktor  | Halaman        |  |
| Nama Perusahaan           |                                 |                |  |
| Nama User / Unit Pengguna |                                 |                |  |
| Nama Direktur             |                                 |                |  |
| NPWP                      |                                 |                |  |
| Nomor PKP                 |                                 |                |  |
| Alamat                    |                                 |                |  |
| Kota                      |                                 |                |  |
| Propinsi                  |                                 |                |  |
| Kode Pos                  |                                 |                |  |
| Telepon                   |                                 |                |  |
| Mobile Phone              |                                 |                |  |
| Email                     |                                 |                |  |
| Website                   | 2 m                             |                |  |
| Kantor Cabang (Ya/Tidak)  |                                 |                |  |
| Fax                       |                                 |                |  |
| No TDP                    |                                 |                |  |
| No SIUP                   |                                 |                |  |
| No SIUJK                  |                                 |                |  |
| No Akta Pendirian         |                                 |                |  |
| Klasifikasi CSMS          |                                 |                |  |

## MELAKUKAN SELF ASSESSMENT

## 2.1. MENGISI FORM PRAKUALIFIKASI CSMS

→ Klik menu "PRAKUALIFIKASI" untuk melihat halaman prakualifikasi seperti Gambar 2.1 di bawah ini

| 左 PLN 🗏      | CSMS                                | å Pt Abc ∽                                                                                                    |  |  |  |  |  |  |
|--------------|-------------------------------------|----------------------------------------------------------------------------------------------------|--|--|--|--|--|--|
| 🟠 НОМЕ       |                                     | Wed 26 January 2022                                                                                                    |  |  |  |  |  |  |
| Ω profile    | 51011001110 - 1101101               |                                                                                                    |  |  |  |  |  |  |
|              | PRAKUALIFIK                         | ASI                                                                                                    |  |  |  |  |  |  |
| ♀ SERTIFIKAT | STATUS DOKUMEN:                     | PROGRESS SELF ASSESSMENT<br>2 Download Prasyarat Prakualifikasi                                                                                                    |  |  |  |  |  |  |
|              | *Catatan:                           |                                                                                                    |  |  |  |  |  |  |
|              | Jika memilih 0                      | Tidak perlu melampirkan dokumen                                                                                                    |  |  |  |  |  |  |
|              | Jika memilih 1                      | Lampirkan dokumen (PDF) sesuai dengan keterangan yang tercantum di bawah no. 1                                                                                                |  |  |  |  |  |  |
|              | Jika memilih 2                      | Lampirkan dokumen (PDF) sesuai dengan keterangan yang tercantum di bawah no. 2                                                                                                |  |  |  |  |  |  |
|              | NO                                  | PRAKUALIFIKASI                                                                                                    |  |  |  |  |  |  |
|              | A Leadership                        | adership & Management Commitment -                                                                                                    |  |  |  |  |  |  |
|              | 1 Apakah peru<br>pekerja?<br>000102 | Apakah perusahaan Saudara mempunyai kebijakan K3L tertulis yang sudah ditandatangani oleh manajemen tertinggi perusahaan dan disosialisasikan kepada<br>pekerja?<br>0 0 1 0 2 |  |  |  |  |  |  |
|              | 2 Apakah peru<br>0 0 0 1 0 2        | sahaan Saudara telah melakukan set up dan menerapkan Sistem Manajemen Keselamatan dan Kesehatan Kerja?                                                                        |  |  |  |  |  |  |

## Gambar 2.1 Halaman Prakualifikasi

→ Kontraktor/Vendor dapat melihat dan mengunduh daftar isian pertanyaan dan kriteria penilaian prakualifikasi pada fitur "Download Prasyarat Prakualifikasi"

1 Download Prasyarat Prakualifikasi

| ≡ form_prakualifikasi.pdf | 1 /      | 8   — -                                                                                                    | 100% +   🗄 🔊                                                                                                    |                                 |                                                      | ± i | 5 : |
|---------------------------|----------|----------------------------------------------------------------------------------------------------|----------------------------------------------------------------------------------------------------|---------------------------------|------------------------------------------------------|-----|-----|
|                           |          |                                                                                                    | Lampirar<br>Formulir Prakualif                                                                                                    | n 6<br>ikasi CS                 | SPLN U1.006: 2021                                    |     |     |
|                           | <u>*</u> | PLN                                                                                                    | PT PLN (Pers<br>FORMULIR PENIL<br>PRE QUALIFICATIO                                                                                          | ero)<br>AIAN<br>NCSMS           | No. Dokumen<br>Revisi<br>Tgi Terbit<br>Halaman       |     |     |
|                           | No       | Leadership a                                                                                                    | Daftar Pertanyaan<br>and Management Commitment                                                                                              | Skor                            | Keterangan                                           |     |     |
| 2                         | 1        | Apakah perus<br>kebijakan K3<br>ditandatanga<br>perusahaan o<br>pekerja?                                                   | sahaan Saudara mempunyai<br>L tertulis yang sudah<br>ni oleh manajemen tertinggi<br>dan disosialisasikan kepada                             |                                 | Lampirkan kebijakan K3L yang<br>diterapkan saat ini. |     |     |
|                           | 2        | Apakah perusahaan Saudara telah<br>melakukan set up dan menerapkan Sistem<br>Manajemen Keselamatan dan Kesehatan<br>Kerja? |                                                                                                    |                                 | Lampirkan bukti Daftar<br>Dokumen SMK3.              |     |     |
|                           | 3        | Apakah perusahaan Saudara telah<br>mendapatkan sertifikat Sistem Manajemen<br>Keselamatan dan Kesehatan Kerja?             |                                                                                                    | Lampirkan Copy sertifikat SMK3. |                                                      |     |     |
| 3                         | 4        | Apakah mana<br>organisasi ter<br>dalam aktivita                                                                            | ajemen terlibat aktif (struktur<br>rtinggi dalam suatu <i>project</i> )<br>as-aktivitas K3 (seperti rapat,<br>dan pada kerjatan operasional |                                 | Lampirkan Notulen Rapat dan<br>Hasil Inspeksi.       |     |     |

➔ Status dari setiap proses yang dilalui oleh kontraktor/vendor pada tahap prakualifikasi dapat dilihat pada bagian atas sebelum catatan

#### 🗩 PRAKUALIFIKASI

#### STATUS DOKUMEN: PROGRESS SELF ASSESSMENT

Ada lima status yang untuk setiap tahap yang dilalui selama proses prakualifikasi, yaitu:

- a. Progress Self Assesment
- b. Verifikasi Dokumen
- c. Verifikasi Lapangan
- d. Terbit BA Prakualifikasi
- e. Terbitkan Sertifikat
- f. Terbit Sertifikat
- Sebagaimana catatan yang tertulis di bagian atas formulir penilaian prakualifikasi, nilai yang diberikan untuk setiap pertanyaan Prakualifikasi sesuai dengan kondisi perusahaan saat in

Ada tiga rentang nilai interprestasi untuk menjawab setiap pertanyaan pada form prakualifikasi, yaitu Nilai 0, 1, dan 2. Nilai 0 menunjukkan bahwa kontraktor/vendor tidak dapat memenuhi pertanyaan. Sedangkan interpretasi pada nilai 1 dan 2 dapat dilihat sesuai dengan keterangan yang tertulis di bawah tombol masing-masing penilaian. Setiap pertanyaan memiliki keterangan yang berbeda pada penilaian interprestasi 1 dan 2

| Apakah perusahaan Saudara mempunyai kebijakan K3L tertulis yang sudah ditandatangani oleh manajemen tertinggi perusahaan dan disosialisasikan kepada pekerja?<br>O (0 = 1 O 2) |
|----------------------------------------------------------------------------------------------------|
| Tambah Lampiran                                                                                                    |

→ Klik tombol "+ Tambah Lampiran" apabila kontraktor/vendor memilih nilai 1 atau 2 serta memiliki bukti tertulis berupa file dengan format pdf dengan maksimum ukuran file: 2Mb

+ Tambah Lampiran

1

→ Klik "Pilih File" untuk mengunggah bukti dari penilaian interpretasi yang dipilih dari device masing-masing user. Apabila file yang dilampirkan lebih dari 1 (satu), maka Klik lagi tombol "+ Tambah Lampiran"

Apakah perusahaan Saudara mengasuransikan tenaga kerja, minimal sesuai ketentuan pemerintah yang berlaku? 000102 Melampirkan daftar Asuransi Tenaga Kerja + Tambah Lampiran Pilih File A.6 Daftar ten... - asuransi.pdf Pilih File Tidak ada file yang dipilih

→ Klik Tombol "SIMPAN (Draft)" untuk menyimpan draft self assessment Formulir Prakualifikasi

SIMPAN (Draft)

- → Kontraktor/Vendor dapat mengupdate draft *self assessment* yang telah diisi sebelumnya.
  - Untuk melihat file yang telah diunggah sebelumnya, klik tombol "**Preview**"
  - Untuk mengunduh file yang telah diunggah, klik tombol "
     <u>Lampiran</u>"
  - Apabila user ingin mengganti file yang telah diunggah, maka klik tombol "Hapus" untuk menghapus file sebelumnya dan mengunggah dokumen yang baru

| 6 | Apakah perusahaan Saudara mengasuransikan tenaga kerja, minimal sesuai ketentuan pemerintah yang berlaku?<br>O 0 🖲 1 O 2<br>Melampirkan daftar Asuransi Tenaga Kerja : Seluruh Tenaga Kerja telah Terdaftar Asuransi tenaga kerja dan Premi Rutin dibayarkan. : |                     |         |  |  |  |  |  |  |
|---|----------------------------------------------------------------------------------------------------|---------------------|---------|--|--|--|--|--|--|
|   |                                                                                                    |                     |         |  |  |  |  |  |  |
|   | Lampiran                                                                                                    | Tanggal Upload      | Aksi    |  |  |  |  |  |  |
|   | Preview     Download Lampiran                                                                                                    | 04-01-2022 11:27:24 | 🛍 Hapus |  |  |  |  |  |  |

→ Kontraktor/Vendor dapat melihat hasil penilaian *self asessment* yang telah dilakukan pada menu yang sama "PRAKUALIFIKASI" dan status dokumen telah berubah menjadi VERIFIKASI DOKUMEN

| 左 PLN          | CSMS   |                                                               |                                                                                                    | 🛔 Pt Abc 🗸                                           |
|----------------|--------|---------------------------------------------------------------|----------------------------------------------------------------------------------------------------|------------------------------------------------------|
| -<br>Э номе    |        |                                                               | -                                                                                                    |                                                      |
|                | DASHBO | OARD » PRAKUALIFIKA                                           | SI                                                                                                    | Wed, 26 January 202                                  |
|                |        |                                                               |                                                                                                    |                                                      |
| PRAKUALIFIKASI | PR 🗩   | RAKUALIFIKASI                                                 |                                                                                                    |                                                      |
|                | STATU  | US DOKUMEN: VERIFI                                            | KASI DOKUMEN                                                                                                    |                                                      |
|                |        |                                                               |                                                                                                    | 1 Download Prasyarat Prakualifikasi                  |
|                | *Cata  | atan:                                                         |                                                                                                    |                                                      |
|                | Jika   | memilih 0                                                     | Tidak perlu melampirkan dokumen                                                                                  |                                                      |
|                | Jika   | memilih 1                                                     | Lampirkan dokumen (PDF) sesuai dengan keterangan yang tercantum di bawah ng                                      | o. 1                                                 |
|                | Jika   | memilih 2                                                     | Lampirkan dokumen (PDF) sesuai dengan keterangan yang tercantum di bawah ng                                      | o. 2                                                 |
|                |        |                                                               |                                                                                                    |                                                      |
|                | NO     |                                                               | PRAKUALIFIKASI                                                                                                   |                                                      |
|                | А      | Leadership & Mana                                             | gement Commitment <del>-</del>                                                                                   |                                                      |
|                | 1      | Apakah perusahaan<br>pekerja?<br>0 0 1 2<br>Melampirkan Dokun | Saudara mempunyai kebijakan K3L tertulis yang sudah ditandatangani oleh manajer<br>nen Kebijakan yang berlaku. : | nen tertinggi perusahaan dan disosialisasikan kepada |
|                |        | Lampiran                                                      |                                                                                                    | Tanggal Upload                                       |

## 2.2. MENGAJUKAN FORM PRA KULIFIKASI CSMS

→ Klik Tombol "SUMBIT" untuk mengirimkan hasil *sel assessment* pada unit yang dituju. Pastikan bahwa seluruh pertanyaan pada formulir Prakualifikasi telah terisi dengan benar

🖹 SUBMIT

→ Klik "Oke" untuk melanjutkan proses Submit *self assessment tahap prakualifikasi* 

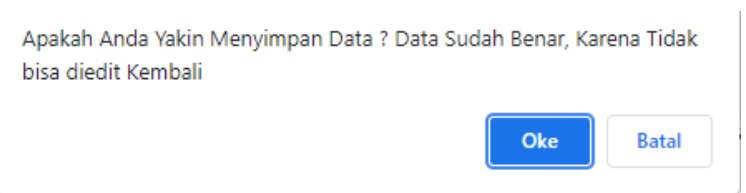

➔ Muncul pemberitahuan bahwa self assessment telah berhasil disimpan (dikirim ke unit yang dituju)

| 左 PLN 🗏           | CSMS                             | 🛔 Pt Perdana 🗸      |
|-------------------|----------------------------------|---------------------|
| 🔓 номе            | DASHBOARD » PRAKUALIFIKASI       | Tue, 4 January 2022 |
| த profile         |                                  |                     |
| i≡ prakualifikasi | PRAKUALIFIKASI                   |                     |
|                   | PRAKUALIFIKASI Berhasil Disimpan | ×                   |

## 2.3. MELIHAT SERTIFIKAT CSMS

Menu **"KONTRAKTOR>>SERTIFIKAT"** akan muncul setelah Kontraktor/Vendor melalui proses penilain prakualifikasi dan melakukan Logout>>Login kembali setelah melakukan *self assessment*. → Klik menu "KONTRAKTOR>>SERTIFIKAT" untuk melihat status kepemilikan sertifikat CSMS. Apabila Kotraktor/Vendor belum memiliki sertifikat CSMS, maka halaman akan menunjukkan tabel sertifikat yang masih kosong sebagaimana Gambar 2.2.

| <mark>≉</mark> PLN 🗏 | CSMS                           |         |      |                   |        | 🛔 Pt Abc 🗸           |
|----------------------|--------------------------------|---------|------|-------------------|--------|----------------------|
| 🟠 номе               | DASHBOARD » SERTIFIKAT         |         |      |                   |        | Tue, 25 January 2022 |
| பி profile           |                                |         |      |                   |        |                      |
| I≡ PRAKUALIFIKASI    | SERTIFIKAT                     |         |      |                   |        |                      |
| ♀ SERTIFIKAT         | No sertifikat                  | Pemasok | Unit | Kategori Risiko 🗸 | Status | Actions              |
|                      | no result   no datasets chosen |         |      | No result         | Entri  | es per page: 10 V    |

Gambar 2.2 Halaman Daftar Sertifikat yang Dimiliki Konttraktor/Vendor (Kosong)

➔ Apabila kontraktor/vendor telah memiliki sertifikat, maka tabel akan berisi baris data sertifikat sebagaima gambar di bawah ini

| <mark>≉</mark> PLN ≡ | CSMS                          |         |                  |                   |           | 🛔 Pt Abc \vee          |
|----------------------|-------------------------------|---------|------------------|-------------------|-----------|------------------------|
| 🛱 номе               | DASHBOARD » SERTIFIKAT        |         |                  |                   |           | Thu, 27 January 2022   |
| ည္ profile           |                               |         |                  |                   |           |                        |
|                      | E SERTIFIKAT                  |         |                  |                   |           | ▼ <>                   |
|                      | No sertifikat                 | Pemasok | Unit             | Kategori Risiko 🗸 | Status    | Actions                |
|                      | 000003/DIST/CSMS/I/2022       | PT ABC  | PLN Kantor Pusat | Risiko Ekstrem    | 🗸 Berlaku | ⊖ Cetak Sertifikat     |
|                      | 1 result   no datasets chosen |         |                  |                   |           |                        |
|                      |                               |         |                  |                   |           | Entries per page: 10 🗸 |
|                      |                               |         |                  |                   |           |                        |
|                      |                               |         |                  |                   |           |                        |
|                      |                               |         |                  |                   |           |                        |

Gambar 2.3 Halaman Daftar Sertifikat yang Dimiliki Konttraktor/Vendor

→ Klik tombol "Cetak Sertifikat" untuk mencetak sertifikat CSMS yang dimiliki.
Gambar 2.3 di bawah ini merupakan sertifikat CSMS yang akan dimiliki oleh setiap kontraktor/vendor yang mengikuti kegiatan prakualifikasi CSMS

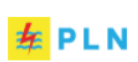

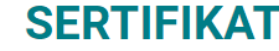

CONTRACTOR SAFETY MANAGEMENT SYSTEM

No. 000003/DIST/CSMS/I/2022

#### Diberikan Kepada :

#### PT ABC

Berdasarkan penilaian dan verifikasi dokumen yang dilakukan oleh PT PLN (Persero) PLN Kantor Pusat, menyatakan perusahaan tersebut di atas lulus prakualifikasi Contractor Safety Management System (CSMS) dengan kriteria:

#### Risiko Ekstrem

Berlaku Selama 3 Tahun sejak diterbitkan

Kodya Jakarta Selatan, 27 Januari 2022

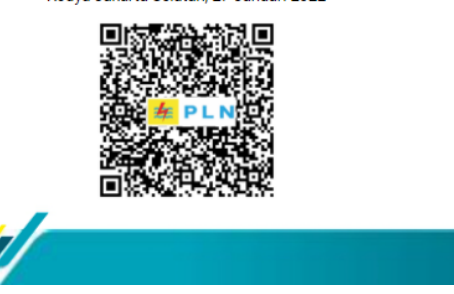

wwww.pln.co.id

Gambar 2.4 Sertifikat CSMS

## 2.4. UPGRADE SERTIFIKAT CSMS

Upgdare sertifikat dapat dilakukan oleh kontraktor/vendor yang telah memiliki sertifikat CSMS sebelumnya. Proses upgrdae dapat dilakukan kapanpun oleh kontraktor/vendor, namun secara kontinu dapat dilakukan setiap masa berlaku sertifikat CSMS telah habis, yaitu 3 (tiga) tahun sejak sertifikat CSMS dikeluarkan

| <mark>≉</mark> PLN ≡         | CSMS                                                                                                    |                                        |                                                                          | 🛔 Pt Abc 🗸                                               |  |  |  |  |
|------------------------------|----------------------------------------------------------------------------------------------------|----------------------------------------|--------------------------------------------------------------------------|----------------------------------------------------------|--|--|--|--|
|                              | DASHBOARD > PRAKUALIFIKASI Thu, 27 January 2022                                                                                                    |                                        |                                                                          |                                                          |  |  |  |  |
| Y PROFILE I = PRAKUALIFIKASI | PRAKUALIFIKASI                                                                                                    |                                        |                                                                          |                                                          |  |  |  |  |
| ♀ SERTIFIKAT                 | STATU                                                                                                    | S DOKUMEN: TERE                        | IT SERTIFIKAT                                                            | 1 Upgrade Sertifikat 1 Download Prasyarat Prakualifikasi |  |  |  |  |
|                              | *Catat                                                                                                    | an:                                    |                                                                          |                                                          |  |  |  |  |
|                              | Jika n                                                                                                    | memilih 0                              | Tidak perlu melampirkan dokumen                                          |                                                          |  |  |  |  |
|                              | Jika n                                                                                                    | memilih 1                              | Lampirkan dokumen (PDF) sesuai dengan keterangan yang tercantum di bawah | h no. 1                                                  |  |  |  |  |
|                              | Jika n                                                                                                    | memilih 2                              | Lampirkan dokumen (PDF) sesuai dengan keterangan yang tercantum di bawah | h no. 2                                                  |  |  |  |  |
|                              | NO                                                                                                    |                                        | PRAKUALIFIKASI                                                           |                                                          |  |  |  |  |
|                              | A                                                                                                    | A Leadership & Management Commitment - |                                                                          |                                                          |  |  |  |  |
|                              | <ol> <li>Apakah perusahaan Saudara mempunyai kebijakan K3L tertulis yang sudah ditandatangani oleh manajemen tertinggi perusahaan dan disosialisasikan kepada<br/>pekerja?</li> <li>○ ③ 1 ○ 2</li> <li>Melampirkan Dokumen Kebijakan yang berlaku. :</li> </ol> |                                        |                                                                          |                                                          |  |  |  |  |
|                              |                                                                                                    | Lampiran                               |                                                                          | Tanggal Upload                                           |  |  |  |  |

→ Klik menu "PRAKUALIFIKASI"

Gambar 2.5 Halaman Penilaian Prakualifikasi setelah Memiliki Sertifikat CSMS

→ Klik menu "Upgrdae Sertifikat" untuk melakukan upgrade sertifikat dan melakukan self assessment kembali.

1 Upgrade Sertifikat

KONTRAKTOR/ VENDOR - 18